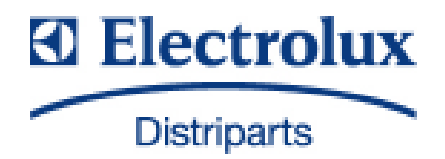

# SERVICE MANUAL

COOKING

| © | Electrolux Distriparts<br>Muggenhofer Straße 135<br>D-90429 Nürnberg<br>Germany | PublNr.:<br><b>599 529 881</b><br>685<br>EN | Built-in appliances and<br>floor-mounted stoves<br>with "Smart" input<br>electronics |  |
|---|---------------------------------------------------------------------------------|---------------------------------------------|--------------------------------------------------------------------------------------|--|
|   | Fax +49 (0)911 323 1022                                                         |                                             |                                                                                      |  |
|   | DGS-TDS-N<br>Edition: 05.09                                                     |                                             |                                                                                      |  |

#### Table of contents

| 1.                        | ESD=electrostatic discharge                                                              | 3          |
|---------------------------|------------------------------------------------------------------------------------------|------------|
| 2.                        | Software specifications, Functions                                                       | 4          |
| 2.1                       | Illustration of the Smart control electronics, installed state                           | 4          |
| 2.2                       | Button / and display layouts of all appliance groups, countries and brand                | 4          |
| 2.2.1                     | Control Panel                                                                            | 4          |
| 2.2.2                     | Sensor keys (sample illustration since brand dependent)                                  | 5          |
| 2.2.3                     | Display                                                                                  | 6          |
| 2.3                       | Basic operating instructions / Startup after repairs                                     | 6          |
| 2.3.1                     | Adjust required settings                                                                 | 6          |
| 2.3.2                     | Calibration                                                                              | 7          |
| 2.3.3                     | Child safety                                                                             | 7          |
| 3.                        | Functions of appliance                                                                   | 8          |
| 3.1                       | Oven functions, capacities and small consumer - appliance-specific (Sample Illustration) | 8          |
| 3.2                       | Pyrolitical cleaning - Explanation                                                       | . 11       |
| 3.3                       | High-speed heating (Boost) - Explanation                                                 | . 12       |
| 3.4                       | Safety function safety cutoff of oven                                                    | . 13       |
| Λ                         | Eurocional parts - Component data installation situation dismantling                     | 11         |
| 4.<br>11                  | Functional parts - Oven control                                                          | 1/1        |
| <del>4</del> .1<br>// 1/1 | Smart electronics / shaft encoder, and Vision Cooking control electronics                | 1/         |
| 4.1.1                     | Power electronic OVC2000                                                                 | 17         |
| 4.1.2                     | Tomporatureopeor PT500                                                                   | . 17<br>10 |
| 4.1.5                     | Door locking system motorics with door-switch light                                      | 10         |
| 4.1.4                     | Door switch for the light                                                                | 20         |
| 416                       | Luminous bar in the control panel (Appliances – Sample Illustration)                     | 20         |
| 4.1.7                     | Odour filter (catalytic converter electrically)                                          | . 22       |
| 5                         | Technical equipment                                                                      | 24         |
| 5.1                       | Temperature safety device                                                                | 24         |
| 5.2                       | Fan after-running                                                                        | 24         |
| 5.3                       | Oven rack protective circuit                                                             | 25         |
| 0.0                       |                                                                                          | 20         |
| 6.                        | Fault diagnosis/ What to do if?                                                          | . 26       |
| 6.1                       | Alarmmanagement (Faultcodes)                                                             | . 26       |
| 6.2                       | Measuring the temperature sensor                                                         | .27        |
| 6.3                       | Demo Mode Input electronic SMAR1                                                         | . 28       |
| 6.3.1                     | Activating / deactivating Version a                                                      | . 28       |
| 6.3.2                     | Activating / deactivating Version b                                                      | . 29       |
| 6.4                       | Factory test                                                                             | . 30       |
| 7.                        | Wiring diagram / measuring points                                                        | . 33       |
| 7.1                       | Connection Point Overview                                                                | . 33       |
| 7.2                       | Example circuit diagram OVC 2000                                                         | . 34       |
| 7.3                       | Operative Equipment Overview                                                             | 35         |
| Change                    | PS                                                                                       | . 38       |

## 1. ESD=electrostatic discharge

As the single electronic interfaces are not protected internally against statical electricity and are partially open, you must pay attention to that, in case of a repair, there will be a potential compensation via the housing of the appliance (touch it) in order to neutralize a possible charging and to prevent a damaging of the affected electronic interface.

You also have to be careful with those electronics delivered as spare parts, which have to be put out of the ESD protective package only after a potential compensation (discharge of possible statical electricity).

If a potential compensation with an existing static electricity is not executed, it does not mean that the electronic is demaged directly. Consequential damages may result due to the damaging of internal structures which arise only in case of load through temperature and current.

Endangered are all assembly groups which are provided with control entries, wire paths lying open and free-accessible processors.

## 2. Software specifications, Functions

2.1 Illustration of the Smart control electronics, installed state

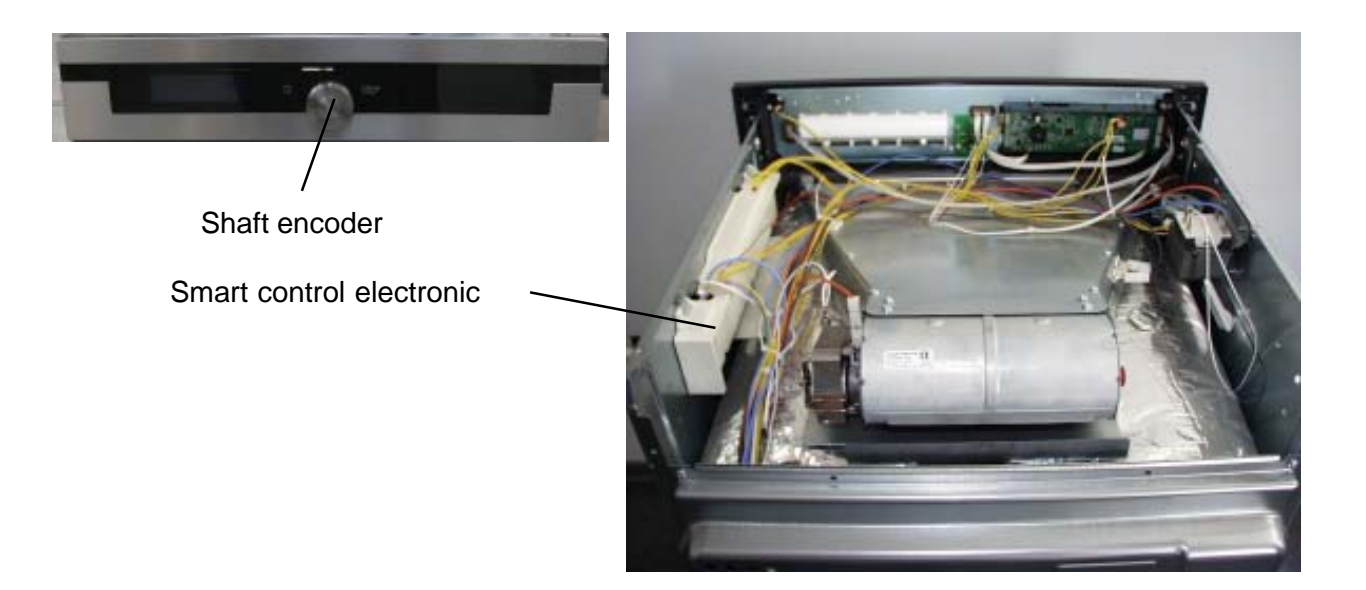

2.2 Button / and display layouts of all appliance groups, countries and brand

2.2.1 Control Panel

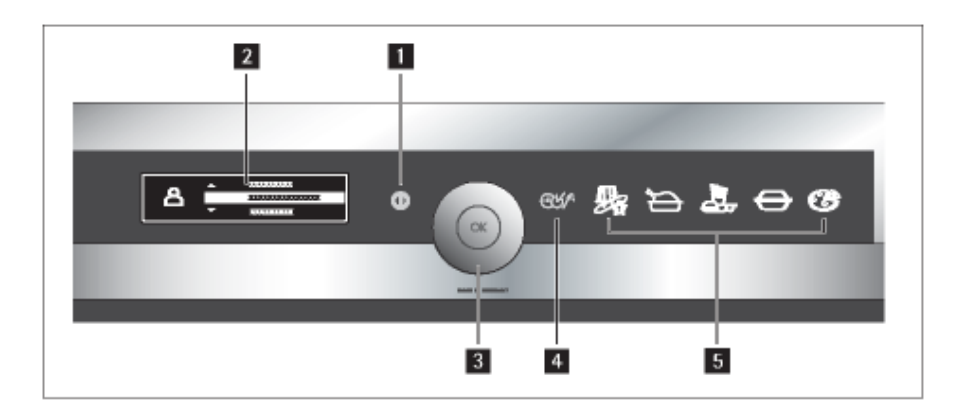

- 1. ON/OFF-key
- 2. Display
- 3. Rotary knob with OK button for the selection of a menu item
- 4. Additional function button
- 5. Sensor button for selecting a cooking category

#### 2.2.2 Sensor keys (sample illustration since brand dependent)

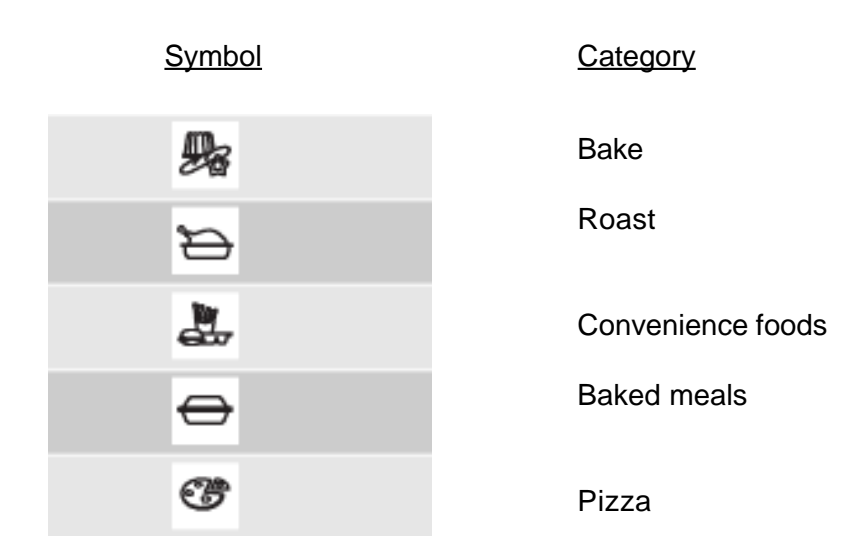

The "Auto Cooking" menu is divided into five categories. These can be used to select optimal settings for a variety of foods and dishes. This requires pressing the corresponding sensor key. The categories are divided into different subcategories and meals, which then feature the matching settings.

#### Principles of operation

When using "Auto Cooking," the oven automatically calculates the required cooking time. Contrary to the usual cooking method, this option does not require setting a temperature or cooking time, only the desired meal must be selected from the category menu.

#### 2.2.3 Display

The information depicted in the display differs depending on the operating mode of the oven. If the oven is switched off, the display depicts the current time and a progress bar indicating the (remaining) oven temperature. If the oven is switched on, the display depicts the menu or information about the current operating mode of the oven.

Symbols

| φ         | Short-time alarm      |
|-----------|-----------------------|
| Θ         | Time of day           |
| <b> →</b> | Duration              |
| →         | End                   |
| ⊢→        | Length of time        |
| 8         | Oven temperature      |
|           | Calculation           |
|           | Rapid heating         |
|           | Temperature indicator |

#### 2.3 Basic operating instructions / Startup after repairs

2.3.1 Adjust required settings

Information: The oven works only when the time is set!

If the appliance is reconnected to the mains power supply (after repairs, for example), the time does not have to be reset since the internal electronics saves the time even over a longer period due to technical reasons (capacitor).

The time must be reset if a <u>new</u> input electronics is installed or if appliance unit was disconnected from the mains power supply for an extended period of time.

The display depicts "Set Language" several seconds after the oven is switched on.

- 1. Use the rotary knob to select the desired language.
- 2. Confirm your selection with the OK key.

Adjust in other required settings and the time of day, if necessary.

#### 2.3.2 Calibration

The oven must be calibrated first before the "Auto Cooking" function can be used. <u>Calibration takes</u> <u>approx. 4 hours.</u>

Calibration is not required if the oven is used only for regular cooking (without the "Auto Cooking" function).

Please note the following calibration information:

- Calibration must be carried out a room <u>temperature below 35°C</u>.
- Install the oven at its final location before commencing calibration.
- Establish a permanent connection to the mains power supply before commencing calibration.
- Remove the grease filter before calibrating the oven.
- If the baking grilles or racks available as optional accessories are attached later, the appliance must be recalibrated with this equipment installed.
- If the installation location, mains power connection, or any of the other listed points is changed, the oven must always be recalibrated to ensure optimal functionality of the AUTO COOKING function.

The calibration function is in the "Settings," "Calibration" menu.

The appliance is ready for operation after calibration is completed and as soon as the oven has cooled down.

#### 2.3.3 Child safety

The appliance is no longer operational after activating the child safety function.

#### Switching child safety function on

Press the ON/OFF key.

None of the functions can be selected.

Press "Bake" and "Pizza" simultaneously until an acoustical signal is emitted the message "Child Safety" is depicted.

The child safety function is now active.

#### Switching child safety function off

Press the ON/OFF key.

Press "Bake" and "Pizza" simultaneously until an acoustical signal is emitted the message "Child Safety" is depicted.

The child safety function is now deactivated and the oven can be operated again.

**3. Functions of appliance**3.1 Oven functions, capacities and small consumer - appliance-specific (Sample Illustration)

|                |               |               |         |            | 1 OVEN  | FUNCTIONS |            |                 |                       |                       |       |           |           |               |        |                | 2 BOOST    | FUNCTIONS |              | 3 SLOW COOK | FUNCTIONS |       | 4 CLEANING | FUNCTIONS | 5 SPECIAL | FUNCTIONS |        |           |            |               |
|----------------|---------------|---------------|---------|------------|---------|-----------|------------|-----------------|-----------------------|-----------------------|-------|-----------|-----------|---------------|--------|----------------|------------|-----------|--------------|-------------|-----------|-------|------------|-----------|-----------|-----------|--------|-----------|------------|---------------|
|                |               | +             |         |            | no.     | -         | 2          | e               | 4                     | 5                     | 9     | 2         | 8         | 6             | 10     | 11             | no.        | -         | 2            | no.         | -         | 2     | no.        | -         | no.       | 1         | 2      | З         | 4          | 5             |
|                |               |               |         |            |         | ring+fan  | top+bottom | ring+bottom+fan | grill+top+fan (alter) | grill+top+fan+tsp (al | grill | grill+tsp | grill+top | grill+top+tsp | bottom | ring+fan (LTC) |            | ring+fan  | ring+fan+tsp |             | LTC_1     | LTC_2 |            | pyro      |           | defrost   | drying | keep warm | preserving | plate warming |
|                |               |               |         |            |         |           |            |                 |                       | ter)                  |       |           |           |               |        |                |            |           |              |             |           |       |            |           | def_ost   | 30        | 99     | 80        | 160        | 70            |
|                |               |               |         |            |         |           |            |                 |                       |                       |       |           |           |               |        |                |            |           |              |             |           |       | def_ost    | 470       | min_ost   | 30        | 50     | 80        | 100        | 70            |
|                |               |               |         |            | def_ost | 150       | 200        | 200             | 180                   | 180                   | 300   | 300       | 300       | 300           | 150    | 3.1 + 3.2      |            |           |              | def_ost     | 120       | 150   | dur_1      | 135       | max_ost   | 30        | 100    | 80        | 200        | 70            |
|                |               |               |         |            | Boost   |           | 2.1        | 2.1             | 2.1                   | 2.2                   |       |           |           |               |        |                | Indication | YES       | YES          | def_dur     | 10        | 10    | dur_2      | 165       | sheet     | 3         | 1+4    | е         | ÷          | 1             |
|                |               |               |         |            | ResH.   | ×         | ×          | ×               | ×                     | ×                     |       |           |           |               | ×      | ,              |            |           |              | ost_phase2  | 80        | 80    | dur_3      | 195       | ResH.     | -         |        |           |            |               |
|                | grill element | 0007          | 1900    | REL5       |         |           |            |                 | ×                     | ×                     | ×     | ×         | ×         | ×             |        |                |            |           |              |             |           |       |            | ×         |           |           |        |           |            |               |
| heating eleme  | top element   | 1000          | 1000    | REL8       |         |           | ×          |                 | ×                     | ×                     |       |           | ×         | ×             |        |                |            |           |              |             |           |       |            | ×         |           |           |        | ×         |            |               |
| ents (Watt)    | bottom        | element       | 1000    | REL9       |         |           | ×          | ×               |                       |                       |       |           |           |               | ×      | \$<br>^        |            |           |              |             |           |       |            | ×         |           |           |        | ×         | ×          |               |
|                | ning c        | element       | 2400    | REL4       |         | ×         |            | ×               |                       | ,                     | ,     |           |           |               | ,      | see "SLOW C    |            | ×         | ×            |             | ×         | ×     |            |           |           |           | ×      |           |            | ×             |
|                | sooking fan   | 9             | 40      | REL11      |         | ×         |            | ×               | ×                     | ×                     |       |           |           |               |        | COOK FUNCT     |            | ×         | ×            |             | ×         | ×     |            | ×         |           | ×         | ×      |           |            | ×             |
|                | cooling       | LOW           | 25      | REL13      |         | ×         | ×          | ×               | ×                     | ×                     | ×     | ×         | ×         | ×             | ×      | TIONS" -> "3.  |            | ×         | ×            |             | ×         | ×     |            |           |           |           | ×      | ×         | ×          | ×             |
| sma            | 1 fan         | <b>ニ</b><br>シ |         | REL12      |         |           |            |                 |                       |                       |       |           |           |               |        | 1 LTC_1" and   |            |           |              |             |           |       |            | ×         |           |           |        |           |            |               |
| II loads (Watt | oven lamp (   | Dack wall     | 40      | REL1       |         | ×         | ×          | ×               | ×                     | ×                     | ×     | ×         | ×         | ×             | ×      | 1 "3.2 LTC_2"  |            | ×         | ×            |             | ×         | ×     |            |           |           | ×         | ×      | ×         | ×          | ×             |
|                | wen lamp      | side wall     | 25      | 2          |         | ×         | ×          | ×               | ×                     | ×                     | ×     | ×         | ×         | ×             | ×      |                |            | ×         | ×            |             | ×         | ×     |            |           |           | ×         | ×      | ×         | ×          | ×             |
|                | )<br>(        | urnspit       | 5       | REL10      |         |           |            | -               |                       | ×                     |       | ×         |           | ×             |        |                |            |           | ×            |             |           |       |            |           |           |           | -      | -         |            |               |
|                | door lock     | system        | 5       | REL16      |         |           |            |                 |                       |                       |       |           |           |               |        |                |            |           |              |             |           |       |            | ×         |           |           |        |           |            |               |
|                | naximal n     | power         | [Watt]  | [יימוו] [י |         | 2530      | 2090       | 3530            | 3030                  | 3035                  | 1990  | 1995      | 2990      | 2995          | 1090   | 2530           |            | 2530      | 2535         |             | 2530      | 2530  |            | 2970      |           | 105       | 2530   | 2090      | 1090       | 2530          |
|                | naximal       | current       | Amnerel | Gooding    |         | 11,0      | 9,1        | 15,3            | 13,2                  | 13,2                  | 8,7   | 8,7       | 13,0      | 13,0          | 4,7    | 11,0           |            | 11,0      | 11,0         |             | 11,0      | 11,0  |            | 12,9      |           | 0,5       | 11,0   | 9,1       | 4,7        | 11,0          |

DGS-TDS-N 05.09 A. B. © Electrolux

| EN - Legendary                                   |
|--------------------------------------------------|
| Boost                                            |
| Boost (auto)                                     |
| Boost functions                                  |
| Bottom                                           |
| Cleaning functions                               |
| Cooking fan                                      |
| cooking fan                                      |
| Cooling fan                                      |
| cooling fan                                      |
| current (A)                                      |
| def. temp.                                       |
| Def_dur                                          |
| Def_ost                                          |
| Defrost                                          |
| Door lock system                                 |
| Drying                                           |
| dur                                              |
| Exhaust actuator                                 |
| arill                                            |
| Grill                                            |
| grill + top                                      |
| grill + top + fan (alter)                        |
| $\operatorname{grill}$ + top + fan + tsp (alter) |
| $\operatorname{arill}$ + top + top               |
| arill $\pm$ tep                                  |
| heating element (Watt)                           |
| Heating element (Watt)                           |
|                                                  |
|                                                  |
|                                                  |
|                                                  |
|                                                  |
|                                                  |
| LOW                                              |
|                                                  |
| max. power (vv)                                  |
| Max_ost                                          |
| Maximal current (Ampere)                         |
| Maximal power (Watt)                             |
| Min_ost                                          |
| More description                                 |
| No                                               |
| off                                              |
| ost_phase 2                                      |
| oven function                                    |
| Oven functions                                   |
| oven lamp back wall                              |
| oven lamp side wall                              |
| Phase                                            |
| Plate warming                                    |
| pos.                                             |
| Preserving                                       |
| Pyro                                             |
| rear element                                     |
| -                                                |

| REL                 |
|---------------------|
| ResH.               |
| Ring                |
| ring + bottom + fan |
| ring + fan          |
| ring + fan (LTC)    |
| ring + fan + tsp    |
| sheet               |
| Slow cook functions |
| Small loads         |
| small loads (Watt)  |
| Special funtions    |
| Steam element       |
| Steam functions     |
| Тор                 |
| top + bottom        |
| top element         |
| turnspit            |
| Waste air actuator  |
| Watt                |

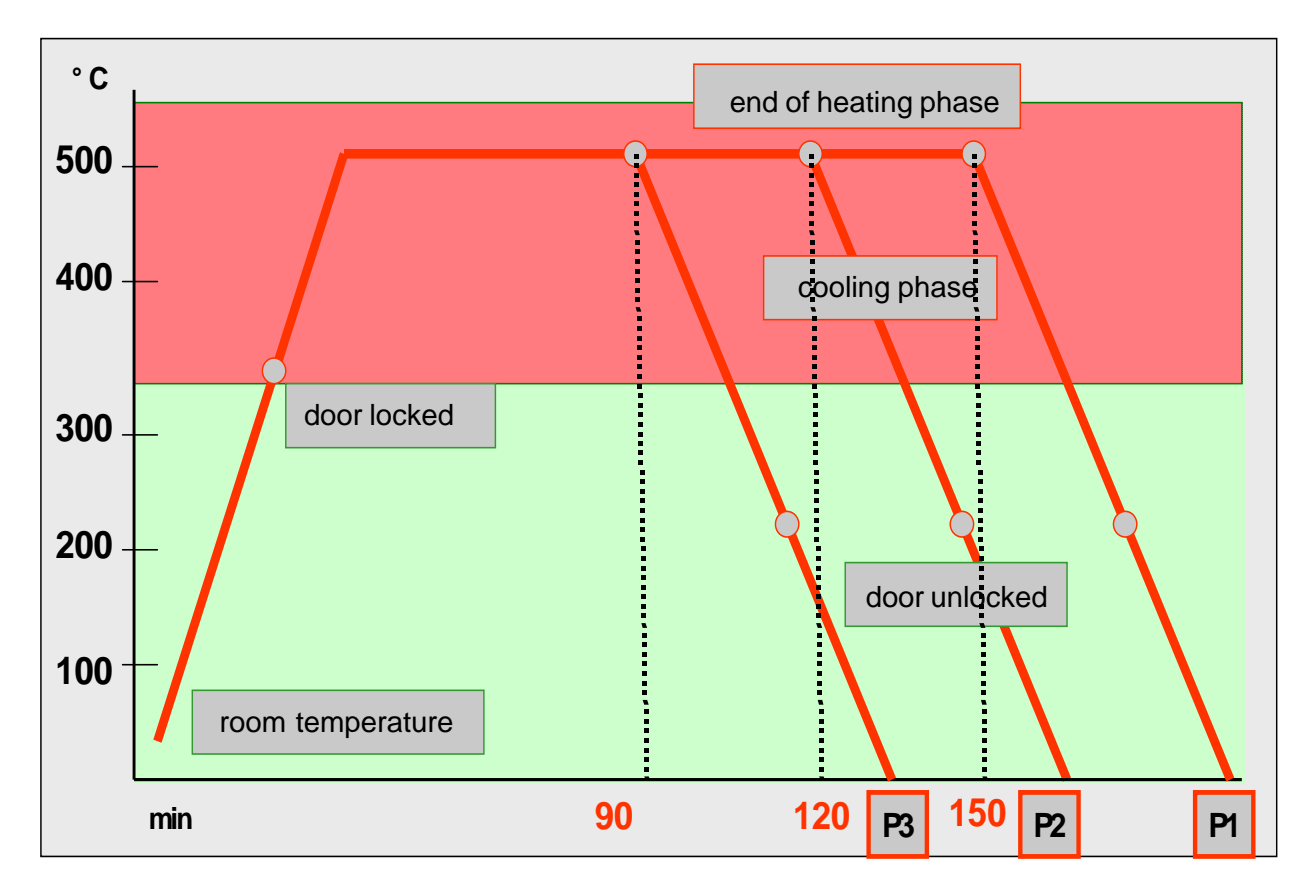

Fig. heating-up curve temperature (°C) / time (min

With the Pyroluxe self-cleaning system the residues in the interior are carbonized to ashes at high temperatures. The centre of gravity temperature of the muffle is approx. 500°C.

A max. selection of three pyrolysis durations (P...) can be made per appliance class and equipment.

#### Pyrolysis duration (Heating period)

| P1 (Heavy)  | > | Heating period | 150min |
|-------------|---|----------------|--------|
| P2 (Normal) | > | Heating period | 120min |
| P3 (Light)  | > | Heating period | 90min  |

**Note:** In appliances which are equipped with two pyrolysis durations, P2 corresponds to the pyrolysis duration P3.

The oven door is locked at a centre of gravity temperature of the muffle of approx. 312°C, after a heating-up time of approx. 11 min.

The oven door is unlocked at a centre of gravity temperature of the muffle of approx. 204°C. The moment depends on the selected pyrolytic duration.

The cooling fan is running at an increased speed until the moment of unlocking. At a centre of gravity temperature of the muffle of approx. 130°C it switches off.

#### Attention écart pour les appareils stationnaires

#### 3.3 High-speed heating (Boost) - Explanation

**Explanation:** Quick-Heating means reaching the selected oven temperature as quickly as possible. After reaching the oven temperature, it switches back to the originally selected oven function (heating element configuration).

The Quick-Heating function is displayed depending on the appliance either by a symbol or by animated bar.

Note: Quick-Heating function - manual operation Quick-Heating function "AUTO" - Automatically active, not switchable

The type of Quick-Heating function (Boost) available is in Chapter 3.1.

If the oven is not switched off after a specific period of time or if the temperature is not changed, then it switches off automatically.

The oven switches off at an oven temperature of:

| 30 - 120°C     |      | 12, |
|----------------|------|-----|
| 120 - 200°C    | 8,5h |     |
| 200 - 250°C    | 5,5h |     |
| 250 - 300°C 3h |      |     |

Putting into operation after a safety cutoff:

Depending on the appliance model, the display depicts "Automatic Safety Shut-Off "or "Automatic Shut-Off." Continue by OK.

Note: The safety cutoff is cancelled, when the clock function "duration" or "end" has been set. Furthermore, it is not active with the functions, low-temperature cooking and Pyrolyse.

#### 4. Functional parts - Component data, installation situation, dismantling

4.1 Functional parts - Oven control

4.1.1 Smart electronics / shaft encoder, and Vision Cooking control electronics

The Vision Cooking control electronics consist of various semiconductor modules and a microprocessor. This microprocessor uses a customized program to control the electronic control unit. The desired oven functions are input via a so-called touchboard, which is a shared spare part together with the switch cover, and a shaft encoder. The smart electronics supplies the Vision Cooking control electronics with the required parameters needed for the automatic programs.

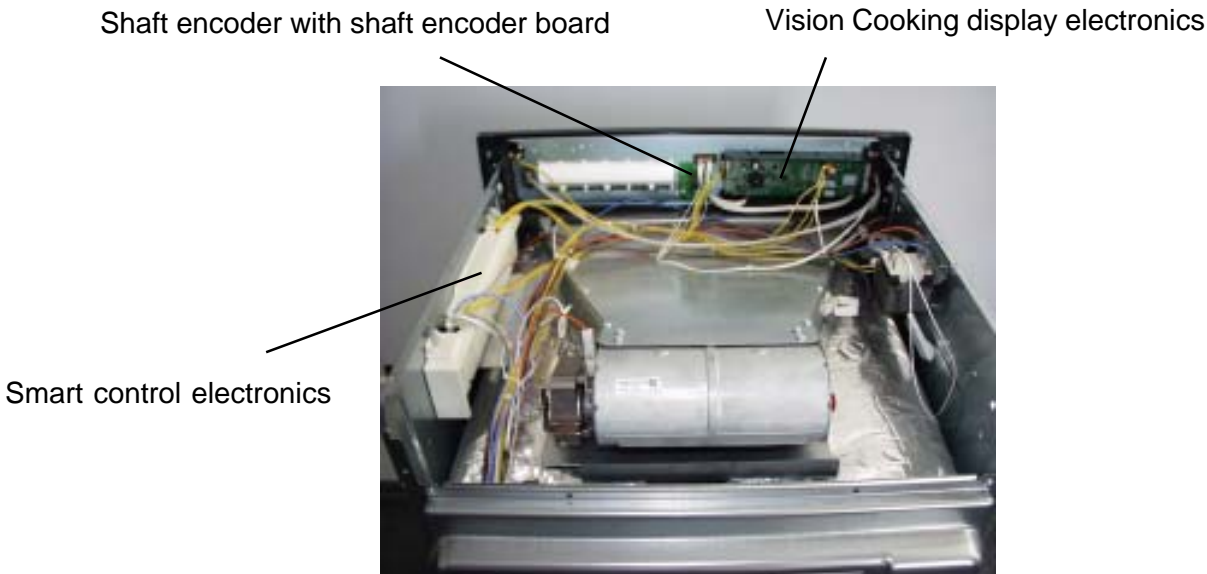

The smart control electronics unit is mounted to the right side wall of the appliance with two screws. The control unit is enclosed in a standard housing. After loosening the two screws and disconnecting the wires, the control unit can be removed from the appliance.

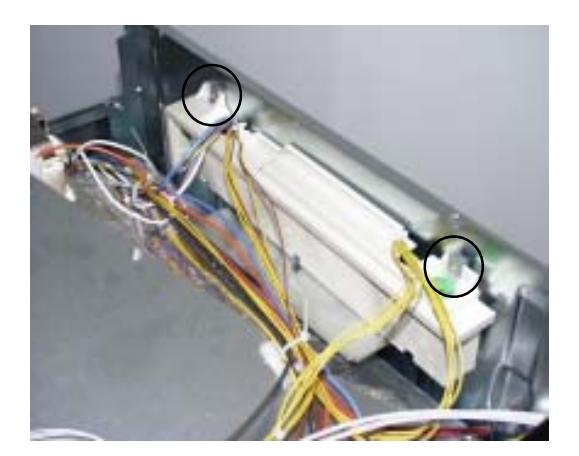

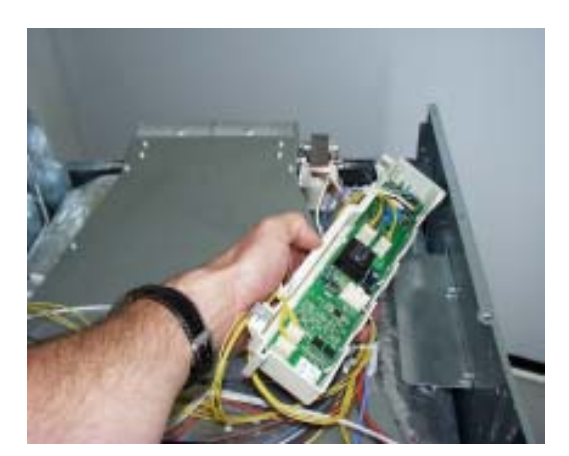

In order to remove the <u>shaft encoder</u>, the shared spare part rotary knob/push-button key must be pulled off first. Please make sure that the included parts (compression spring and grounding flag) are not lost.

![](_page_14_Picture_1.jpeg)

Since the shaft encoder is attached to the cover support with six screws, the switch cover must be removed from the cover support. It is held in place with a double-sided silicone adhesive tape that must be removed with a sharp knife. Make sure the cutting blade of the knife is not inserted between switch cover and cover support by more than 1 cm to prevent damaging the light bar. After loosening the upper silicone adhesive tape the switch cover can be flipped down. This provides access to the fastening screws of the shaft encoder board.

![](_page_14_Picture_3.jpeg)

Reassemble by reversing each step. If a new shaft encoder board is being installed, make sure to apply pressure against this board from the inside of the appliance without touching the board.

![](_page_14_Picture_5.jpeg)

The <u>Vision Cooking display electronics</u> unit is permanently installed inside of a plastic housing (E-Box). The entire unit is snapped into the cover support. After pressing on the four detents at the bottom side of the plastic housing, the electronics unit can be removed by pulling towards the rear in the direction of the inside of the appliance. Make sure not to damage the light bar connector when removing the electronics.

![](_page_15_Picture_1.jpeg)

#### Connections for

- meat thermometer
- Temperature sensor
- door lock
- telescopic bars
- data link

Power supply 50....60Hz 230V AC

![](_page_16_Picture_8.jpeg)

Fig.: Powerboard OVC2000 wired in the appliance

![](_page_16_Picture_10.jpeg)

#### Fig.: assembly situation

![](_page_16_Picture_12.jpeg)

Fig.: Spare part OVC2000

The power electronics are located on the rear side of the appliance and are accessible after removing the housing rear panel. The power board is installed in a so-called "functions box" made of plastic. These two components, power electronics and plastic box, are also a replacement part unit (see III.)

Please refer to Chapter 7 for connection designations and possible measuring points.

#### 4.1.3 Temperatursensor PT500

The temperature in the baking oven is measured by a temperature sensor (type PT 500) for appliances with control board. The sensor is provided at the rear of the appliance. It is used to transmit to the electronic systems the values for:

- cyclic heating the radiators until the selected temperature is reached;
- switch off the radiators in case of overheating of defective sensor;
- switching ON/OFF the cooling fan.

![](_page_17_Figure_5.jpeg)

#### Fig. Temperature sensor

![](_page_17_Figure_7.jpeg)

Fig. Electrical resistance of sensor depending on the ambient temperature

![](_page_18_Picture_1.jpeg)

Fig.: Door locking system as complete component

![](_page_18_Figure_3.jpeg)

![](_page_19_Figure_1.jpeg)

When opening the door of the oven, the lighting of the oven is activated over this component after the device has been switched on. The mounting position is at the top and right-hand corner of the front frame of the oven

![](_page_20_Picture_1.jpeg)

Figures show the luminous bar as a separate component and the electric terminals from the sight of the interior of the appliance, each at the left and at the right. The assembly situation is in the switch panel support. For disassembling the luminous bar you have to remove the switch panel.

### 4.1.7 Odour filter (catalytic converter electrically)

![](_page_21_Picture_1.jpeg)

![](_page_21_Picture_2.jpeg)

![](_page_21_Picture_3.jpeg)

Fig. 1

Fig. 2

Fig. 3

In order to disassemble the odour filter in case of a defect, you must proceed as follows:

- Disassemble the appliance, open the housing lid
- Disassembly of the air channel upper part (figure 1 + 2).
- Loosen the six connecting screws air channel lower part / adapter odour filter (figure 3)

![](_page_22_Picture_0.jpeg)

Fig. 4

![](_page_22_Figure_2.jpeg)

Fig. 6

- Remove the air channel lower part (figure 4).
- Loosen the four connecting screws adapter odour filter / odour filter (figure 5).
- Remove the adapter odour filter (figure 6).

![](_page_22_Picture_7.jpeg)

Fig. 7

Fig. 8

Fig. 9

- Loosen the four connecting screws odour filter / oven muffle (figure 7). It is also necessary to cut the oven insulating in order to remove the odour filter (figures 8 + 9).
- When assembling the odour filter please proceed in the reversed order and pay attention to the careful combination of the oven insulating.

## 5. Technical equipment

#### 5.1 Temperature safety device

With built-in appliances, there is a temperature fuse on the side of the air channel that switches off the appliance in the event of overheating. The measured temperature value during a cutoff is 90°C.

![](_page_23_Picture_3.jpeg)

#### Fig.: Built-in position - Temperature fuse (Sample illustration)

- **Notes:** for wiring diagram see chapter 7
  - Deviations possible with floor-mounted stoves

#### 5.2 Fan after-running

The cooling fan switches on automatically when putting the appliance into operation. First it is in operation to keep cool the appliance surfaces. After the oven was switched off, the fan continues running to cool the appliance and then switches off automatically at a centre of gravity temperature of the muffle of approx. 120°C-130°C. The post-operative ventilation is controlled via the electronics.

- Note:
- for wiring diagram see chapter 7
- Deviations possible with floor-mounted stoves

![](_page_24_Picture_1.jpeg)

Appliances with Pyroluxe self-cleaning system are provided with a microswitch. This micro switch is located on the outer left side of the component board. Inserted baking grilles or racks trigger tripping a switching contact (micro switch) that prevents activation of the pyrolysis function.

**Note:** for wiring diagram see chapter 7

## 6. Fault diagnosis/ What to do if ...?

## 6.1 Alarmmanagement (Faultcodes)

### Alarmmanagement Powerboards Prisma, OVC1000 und OVC2000

| Display | Description of fault                                | Fault repair                                              |
|---------|-----------------------------------------------------|-----------------------------------------------------------|
| F0      | Internal error                                      | replace power electronics                                 |
| F1      | door cannot be locked                               | Test door locking system                                  |
| F2      | door cannot be unlocked                             | Test door locking system and unlocking thermostat         |
|         |                                                     | f11                                                       |
| F3      | software error                                      | Execute network reset by disconnecting the                |
|         |                                                     | appliance from the electricity supply and restarting      |
| F94     | Temperature sensor alarm - resulting in F4          | Test temperature sensor, replace if necessary             |
| F4      | Temperature sensor without contact or short circuit | Test temperature sensor, replace if necessary             |
| F5      | Clotted heating element relay contacts on the       |                                                           |
|         | power electronics                                   | Replace power electronics                                 |
| F95     | Temperature alarm at power electronics - resulting  | Test built-in situation of the ventilation channel and    |
|         | in F6                                               | the function of the cooling fan                           |
| F96     | Temperature alarm at power electronics - resulting  | Test built-in situation of the ventilation channel and    |
|         | in F6                                               | the function of the cooling fan                           |
| F6      | Power electronics temperature too high              | Test built-in situation of the ventilation channel and    |
|         |                                                     | the function of the cooling fan                           |
| F7      | Faulty electrical connection (only in appliances    | Correctly connect the appliance and re-start              |
|         | with Prisma power electronics)                      |                                                           |
| F8      | No connection between power electronics and         | Check connection line - replace electronic systems if     |
|         | input electronics                                   | necessary                                                 |
| F9      | Micro processor resets itself independently (=      | Execute network reset by disconnecting the                |
|         | Reset)                                              | appliance from the electricity supply and restarting      |
| F10     | Triac on power electronics defect                   | Activate Main Button, select an operation modus           |
|         |                                                     | with hot air, wait for cooling ventilation start, replace |
|         |                                                     | power electronics again in the event of an error report   |
|         |                                                     | following approximately 20 seconds                        |
| F11     | Meat skewer sensor without contact or short-        | Check meat thermometer, also check bushing and            |
|         | circuited                                           | wiring if necessary; if all this OK replace power         |
|         |                                                     | electronics                                               |
| F91     | Temperature sensor alarm for steam generator -      | Test temperature sensor, replace if necessary             |
|         | resulting in F12                                    |                                                           |
| F12     | Temperature sensor of steam generator without       | Test temperature sensor, replace if necessary             |
|         | contact or short-circuited                          |                                                           |
| F13     | Internal electronics error                          | Replace power electronics                                 |
| F14     | software error                                      | Replace input electronics                                 |
| F15     | Internal electronics error                          | Replace input electronics                                 |
| F16     | Combined alarm Pyrolytic cleaning/cooking zone      | Replace input electronics                                 |

| E21  | Temperature in muffle too high for starting     | Restart calibration -> or replace electronics |
|------|-------------------------------------------------|-----------------------------------------------|
|      | calibration                                     |                                               |
| F22  | Starting calibration temperature not utilizable | Restart calibration -> or replace electronics |
| F23  | Internal hardware error                         | Replace electronics                           |
| F24  | Internal hardware error                         | Replace electronics                           |
| F25  | Internal hardware error                         | Replace electronics                           |
| F26  | Calibration error                               | Restart calibration -> or replace electronics |
| F27  | Electronics in unknown state                    | Replace electronics                           |
| E-29 | No connection between SMART electronics and     | Check line between SMART electronics and      |
| Г20  | interface                                       | interface -> if ok, replace SMART electronics |
| F29  | Component defect                                | Replace electronics                           |

#### 6.2 Measuring the temperature sensor

If a failure at the temperature sensor is assumed, the resistance can be checked by means of an ohmmeter.

The resistance of the temperature sensor should be 500 - 600 ohms at room temperature. Make sure to measure the insulation resistance between the metallic housing and each connection terminal.

The resistance should be higher than 2 MOhms.

![](_page_26_Picture_4.jpeg)

![](_page_26_Picture_5.jpeg)

Abb. Measuring the temperature sensor

#### 6.3 Demo Mode Input electronic SMART

- 6.3.1 Activating / deactivating Version a
  - Oven in off state or standby with main menu (no function is chosen).

![](_page_27_Picture_3.jpeg)

- Press the main switch as long as the appliance is off again and a signal resounds (beep...beep).
  - Then go <u>quickly</u> to step 3.
- After the signal resounded press fastly the mode button (within 5 seconds) as long as you hear another signal which confirms the demo mode (beep, beep, beep).

![](_page_27_Figure_7.jpeg)

Demo mode is now active.
When the oven is switched on, "DEMO" is shown in the left upper corner of the display.

![](_page_27_Figure_9.jpeg)

Deactivation analogue as activation.

If a wrong key is pusahed or the process lasts too long you have to start the Activation-process again with steps 1. - 3.

#### 6.3.2 Activating / deactivating Version b

| Start | position: | The | anı | oliance | must | he | switched | off  |
|-------|-----------|-----|-----|---------|------|----|----------|------|
| Jian  |           | THE | app | pliance | musi | De | Switcheu | UII. |

Display: "Time" (fig. 1).

![](_page_28_Picture_3.jpeg)

Fig. 1

- Operating step 1: Press the main switch for 5 seconds, the appliance switches itself "ON" and then "OFF" again.
- Display: "Standby" (fig. 2) ---> "Time" (fig. 3).
- Acoustic signal: 1x "Beep" as confirmation.

![](_page_28_Figure_8.jpeg)

Fig. 3

Operating step 2: Press "Selection" button for 5 seconds (fig. 3).

![](_page_28_Figure_11.jpeg)

#### 6.4 Factory test

The factory test can only be activated during the display of the brand logo, after the appliance has been connected anew!

Actuate the touch pads simultaneously until you can hear a signal (beep). The factory test starts with the

#### ---> consumer test

Depending on the appliance group (see tables) you can switch through various consumers in five steps and check them for function by using the touch pad. This cycle can be repeated as often as desired.

|                 |      |                      | sy         | mbol is    | indica                  | ted in t         | he disp       | lay            |                       |             |           |              |
|-----------------|------|----------------------|------------|------------|-------------------------|------------------|---------------|----------------|-----------------------|-------------|-----------|--------------|
| appliance group | Step | Grill heater element | Lower heat | Upper heat | Annular heating element | Steam generator. | Hot air motor | Turnspit motor | electric odour filter | Cooling fan | Oven lamp | Wrasenventil |
| se              | 1    | х                    |            |            |                         |                  |               |                |                       | slowly      | х         |              |
| roly            | 2*   |                      | x          |            |                         |                  |               |                | x                     | slowly      |           |              |
| Pyi             | 3    |                      |            | х          |                         |                  |               |                |                       | slowly      | х         |              |
| iout            | 4    |                      |            |            | х                       |                  | х             |                |                       | slowly      | х         |              |
| with            | 5    |                      |            |            |                         | slowly           |               |                |                       |             |           |              |
|                 |      |                      |            |            |                         |                  |               |                |                       |             |           |              |
|                 | 1    | X                    |            |            |                         |                  |               |                |                       | slowly      | X         | X            |
| E               | 2*   |                      | х          |            |                         |                  |               |                |                       | fast        |           |              |
| tea             | 3    |                      |            | х          |                         |                  |               |                |                       | slowly      | х         | х            |
| ഗ               | 4    |                      |            |            | x                       |                  | х             |                |                       | slowly      | х         | х            |
|                 | 5    |                      |            |            |                         | X                |               |                |                       | slowly      | X         | X            |
|                 |      |                      |            |            |                         |                  |               |                |                       |             |           |              |
| se              | 1    | X                    |            |            |                         |                  |               |                |                       | slowly      | х         |              |
| roly            | 2*   |                      | x          |            |                         |                  |               |                | X                     | fast        |           |              |
| P               | 3    |                      |            | X          |                         |                  |               |                |                       | slowly      | х         |              |
| /ith            | 4    |                      |            |            | x                       |                  | x             |                |                       | slowly      | х         |              |
| 5               | 5    |                      |            |            |                         |                  |               |                | x                     | fast        |           |              |
|                 |      |                      |            |            |                         |                  |               |                |                       |             |           |              |
| e               | 1    | X                    |            |            |                         |                  |               | X              |                       | slowly      | X         |              |
| oly:            | 2*   |                      | x          |            |                         |                  |               |                | X                     | fast        |           |              |
| Pyr             | 3    |                      | L          | X          |                         |                  | L             |                |                       | slowly      | X         |              |
| ith I<br>od s   | 4    |                      |            |            | X                       |                  | X             |                |                       | slowly      | х         |              |
| ar              | 5    |                      |            |            |                         |                  |               |                | х                     | fast        |           |              |

DGS-TDS-N 05.09 A. B. © Electrolux

![](_page_30_Picture_1.jpeg)

Continue by using

#### ---> temperature sensor test

The current oven temperature is measured and indicated in the display.

#### ---> meat thermometer test

Insert the meat spit into the respective plug socket,

- the currently measured temperature of the meat thermometer is indicated.

![](_page_30_Picture_8.jpeg)

Continue by using the touch pad

#### ---> information on the input electronic version

Following information is indicated one after the other:

- firmware version of input electronic
- configuration version of input electronic
- working time of oven

![](_page_30_Picture_15.jpeg)

Continue by using the touch pad

#### ---> display Test

- complete indication of display
- display completely dark
- complete display in checker pattern
- indication of single pixels

![](_page_30_Picture_22.jpeg)

Continue by using the touch pad

#### ---> display brightness

By the touch pads "+" and "-" you can set the brightness of the display.

- 31 -

**Example** 

EBAIB205

V02IB012

0

![](_page_31_Picture_0.jpeg)

## Continue by

- ---> door locking test
- is automatically started with appliances with pyrolisis.

In order to operate the appliance normal again and to leave the factory test respectively you must disconnect it from the mains and connect it again!

## Wiring diagram / measuring points Connection Point Overview 7.

#### 7.1

![](_page_32_Figure_2.jpeg)

![](_page_33_Figure_1.jpeg)

|               | EN                                   |
|---------------|--------------------------------------|
| Kennzeichen   | Description                          |
| a1            | Switch 7-step front left             |
| a2            | Switch 7-step rear left              |
| a3            | Switch 7-step rear right             |
| a4            | switch 7-step front right            |
| a7            | Heating mode selector main oven      |
| a7.1          | Heating mode selector top oven       |
| a8            | LTC(Low Temp. Cooking) switch        |
| a15           | Touch electronic switch warming zone |
| a31           | energy regulator front left          |
| a32           | energy regulator rear left           |
| a33           | energy regulator rear right          |
| a34           | energy regulator front right         |
| a61           | touch electronic switch front left   |
| a62           | touch electronic switch rear left    |
| a73           | touch electronic switch rear right   |
| a84           | touch electronic switch front right  |
| A1            | actuator exhaust                     |
| A2            | Actuator desteam                     |
| b3            | Socket meatprobe                     |
| BOF           | mode selector function               |
| BOT           | mode selector temperature            |
| c4            | interference filter                  |
|               | hob connector 12-pol                 |
|               | door switch                          |
| 00<br>01      | Door look pyro                       |
| e1            | Distributor plate pot detection      |
| F             | bob connector 8-pol                  |
| F             | hob connector 21pol                  |
| f1            | Main oven thermostat                 |
| f1 1          | Top oven thermostat                  |
| 11.1<br>f2    | safety temp limiter main oven        |
| 12<br>f2 1    | safety temp. limiter top oven        |
| 12. 1<br>f5   | Thermostat cooling fan delay         |
| f6            | Thermostat fast run cooling fan pyro |
| f7            | sensor to magnetron                  |
| f8            | LTC(Low Temp, Cooking) termostat     |
| f1 1          | Thermostat unlock pyro               |
| f12           | Thermostat cooling fan delay         |
| f15           | 2 safety temp limiter oven           |
| f16           | thermostat overheating warning       |
| f10           | rack thermostat                      |
| f01           | softev temp limiter grill            |
| 121           | saftey temp. limiter fruer           |
| 122<br>f31    | residual contact front loft          |
| 131<br>f32    | residual contact roar loft           |
| 102<br>f22    | residual contact rear right          |
| 100           | residual contact real right          |
| 134<br>G5     | magnetron                            |
| GD            |                                      |
| 111<br>b1 1   |                                      |
| 111.1<br>b4 4 | lamp working top oven                |
| 111.4<br>b1 5 | lamp working not plate front left    |
| 111.0<br>b1.0 | lamp working not plate rear left     |
| n1.6          | lamp working not plate rear right    |
| n1.7          | liamp working not plate front right  |

|             | EN                               |
|-------------|----------------------------------|
| Kennzeichen | Description                      |
| h3          | lamp heating main oven           |
| h3.1        | lamp heating top oven            |
| h4          | oven lamp main oven              |
| h4.1        | oven lamp side main oven         |
| h4.6        | lamp halogen                     |
| h5          | oven lamp top oven               |
| h5.1        | oven lamp side top oven          |
| h7          | meatprobe display                |
| h9          | lamp overheating                 |
| h10         | analog timer                     |
| h11         | electronic timer                 |
| h12         | 6-push electronic timer          |
| h20         | timer primary code hob           |
| h30         | residual lamp                    |
| h40         | display board                    |
| h52         | display oven                     |
| K           | clutch                           |
| k1          | LTC(Low Temp. Cooking) relav     |
| KS          | switch child safety              |
| KS1         | rotary hot plate front left      |
| KS2         | rotary hot plate rear left       |
| KS3         | rotary hot plate rear right      |
| KS4         | rotary hot plate front right     |
| M1          | Hob connector 14-pol. 1+2        |
| M2          | Hob connector 14-pol. 3+4        |
| M3          | Connector 11-pol.                |
| M4          | Connector 7-pol                  |
| M5          | Connector 3-pol                  |
| m1          | fan hot air                      |
| m2          | fan cooling                      |
| m3          | transformer halogen lamp         |
| m4          | transformer timer                |
| m5          | transformer electronic           |
| m6          | motor stirrer                    |
| m8          | transformer high voltage         |
| m12         | turnspit motor                   |
| m13         | lanition coil gas                |
| m20         | cooling fan. L3                  |
| N1          | electronic powerboard            |
| N2          | modul of induction               |
| N3          | electronic board Rhea            |
| N4          | connector board                  |
| N5          | Power supply unit lightbar       |
| PE3         | ground point front frame left    |
| PE4         | ground point front frame right   |
| PE/1b       | ground point component plate     |
| Q1          | quick start module top oven      |
| r6          | top heating/grill combination    |
| r7          | main oven top heating element    |
| r7.1        | top oven top heating element     |
| r8          | main oven bottom heating element |
| r8.1        | top oven bottom heating element  |
| r11         | fat and smell                    |
| r12         | thermal switch                   |
|             |                                  |

|             | EN                               |
|-------------|----------------------------------|
| Kennzeichen | Description                      |
| r14         | main oven grill heating element  |
| r14.1       | top oven grill heating element   |
| r15         | warming zone                     |
| r16         | rear                             |
| r19         | rack heating                     |
| r20         | preresistor cooling fan          |
| r21         | heater grill                     |
| r22         | heater fryer                     |
| r27         | preresistor oven lamp            |
| r27.1       | preresistor oven lamp side       |
| r31         | cooking plate front left         |
| r32         | cooking plate rear left          |
| r33         | cooking plate rear right         |
| r34         | cooking plate front right        |
| r35         | cooking plate middle             |
| s1          | sensor pot detection front left  |
| s2          | sensor pot detection rear left   |
| s3          | sensor pot detection rear right  |
| s4          | sensor pot detection front right |
| s11         | micro switch gas to electro      |
| s12         | micro switch grill to fryer      |
| s13         | micro switch grill socket        |
| s14         | micro switch sensor              |
| s19         | rack switch                      |
| s21         | sensor grill                     |
| s22         | sensor fryer                     |
| s23         | Sensor wok (middle)              |
| s31         | Ignition switch front left       |
| s32         | Ignition switch rear left        |
| s33         | Ignition switch rear right       |
| s34         | Ignition switch front right      |
| TR          | telescopic runner switch         |
| X1          | main terminal                    |
| X10         | tandem pin shells 6-pol.         |
| X11         | tandem pin shells 8-pol.         |
| X12         | connector hob                    |
| x20         | frame connector, L3              |

## Changes

Pages 26, Chapter 6.1 changed